## Tageszeitabhängiger Zugriff für eine SSID auf der RV130W

## Ziel

Administratoren können die Sicherheit eines Netzwerks erhöhen, indem sie die Tageszeit für einen bestimmten Service Set Identifier (SSID) konfigurieren. Eine SSID ist die eindeutige ID, die einem Wireless-Netzwerk zugeordnet ist. Mit Time of Day Access kann ein Administrator festlegen, wann Benutzer auf das Netzwerk zugreifen dürfen und wann Benutzer eingeschränkt sind.

In diesem Dokument wird erläutert, wie Sie die Tageszeit-Zugriffseinstellungen für eine SSID auf der RV130W konfigurieren.

## Anwendbare Geräte

·RV130W

## Verfahrensschritte

Schritt 1: Melden Sie sich beim Webkonfigurationsprogramm an, und wählen Sie **Wireless > Basic Settings (Wireless > Grundeinstellungen)**. Die Seite *Grundeinstellungen* wird geöffnet:

| Basi  | : Settings                        |                                                                            |                |                                                                                    |                                                                   |                                 |                                 |                              |                                             |     |                                                                                                    |             |
|-------|-----------------------------------|----------------------------------------------------------------------------|----------------|------------------------------------------------------------------------------------|-------------------------------------------------------------------|---------------------------------|---------------------------------|------------------------------|---------------------------------------------|-----|----------------------------------------------------------------------------------------------------|-------------|
| Radio | c                                 |                                                                            | Z Enable       |                                                                                    |                                                                   |                                 |                                 |                              |                                             |     |                                                                                                    |             |
| Wirel | ess Network M                     | ode:                                                                       | B/G/N-Mixed 👻  |                                                                                    |                                                                   |                                 |                                 |                              |                                             |     |                                                                                                    |             |
| Wire  | Wireless Band Selection:          |                                                                            |                |                                                                                    |                                                                   |                                 |                                 |                              |                                             |     |                                                                                                    |             |
| Wire  | ess Channel:                      | -                                                                          | Auto 🚽         |                                                                                    |                                                                   |                                 |                                 |                              |                                             |     |                                                                                                    |             |
| AP M  | anagement VLA                     | AN:                                                                        | 1 🗸            |                                                                                    |                                                                   |                                 |                                 |                              |                                             |     |                                                                                                    |             |
| U-AF  | SD (WMM Pow                       | er Save):                                                                  | 7 Enable       |                                                                                    |                                                                   |                                 |                                 |                              |                                             |     |                                                                                                    |             |
|       | -                                 |                                                                            |                |                                                                                    |                                                                   |                                 |                                 |                              |                                             |     |                                                                                                    |             |
|       | alaaa Tabla                       |                                                                            |                |                                                                                    |                                                                   |                                 |                                 |                              |                                             |     |                                                                                                    |             |
| Wi    | eless lable                       |                                                                            |                |                                                                                    |                                                                   |                                 |                                 |                              |                                             |     |                                                                                                    |             |
| Wi    | Enable SSID                       | SSID Name                                                                  | SSID Broadcast | Security Mode                                                                      | MAC Filter                                                        | VLAN                            | Wireless Isolation<br>with SSID | WMM                          | Max Associated clients                      | WPS | Captive Porta<br>Portal Profile                                                                                            | l<br>Enable |
|       |                                   | SSID Name                                                                  | SSID Broadcast | Security Mode<br>WPA2-Personal                                                     | MAC Filter<br>Disabled                                            | VLAN<br>3                       | Wireless Isolation<br>with SSID | WMM<br>                      | Max Associated clients                      | WPS | Captive Porta<br>Portal Profile<br>cisco1                                                                                  | I<br>Enable |
|       | Enable SSID                       | SSID Name<br>SSIDName1<br>ciscosb2                                         | SSID Broadcast | Security Mode<br>WPA2-Personal<br>Disabled                                         | MAC Filter<br>Disabled<br>Disabled                                | VLAN<br>3                       | Wireless Isolation<br>with SSID | WMM<br>V                     | Max Associated clients<br>16<br>0           | WPS | Captive Porta<br>Portal Profile<br>cisco1<br>Please select a Profile                                                       | I<br>Enable |
|       | Enable SSID                       | SSID Name<br>SSIDName1<br>ciscosb2<br>ciscosb3                             | SSID Broadcast | Security Mode<br>WPA2-Personal<br>Disabled<br>Disabled                             | MAC Filter<br>Disabled<br>Disabled<br>Disabled                    | VLAN<br>3<br>1                  | Wireless Isolation<br>with SSID | WMM<br>V<br>V                | Max Associated clients<br>16<br>0<br>0      | WPS | Captive Porta<br>Portal Profile<br>Cisco1<br>Please select a Profile<br>Please select a Profile                            | I<br>Enable |
|       | CN<br>CON<br>COFF<br>COFF<br>COFF | SSID Name<br>SSIDName1<br>ciscosb2<br>ciscosb3<br>ciscosb4                 | SSID Broadcast | Security Mode<br>WPA2-Personal<br>Disabled<br>Disabled<br>Disabled                 | MAC Filter<br>Disabled<br>Disabled<br>Disabled<br>Disabled        | VLAN<br>3<br>1<br>1<br>1        | Wireless Isolation<br>with SSID | ₩MM<br>√<br>√<br>√<br>√<br>√ | Max Associated clients<br>16<br>0<br>0<br>0 | WPS | Captive Porta<br>Portal Profile<br>Cisco1<br>Please select a Profile<br>Please select a Profile<br>Please select a Profile | I<br>Enable |
|       | Enable SSID                       | SSID Name<br>SSIDName1<br>ciscosb2<br>ciscosb3<br>ciscosb4<br>Edit Securit | SSID Broadcast | Security Mode<br>WPA2-Personal<br>Disabled<br>Disabled<br>Disabled<br>AC Filtering | MAC Filter<br>Disabled<br>Disabled<br>Disabled<br>Time of Day Acc | VLAN<br>3<br>1<br>1<br>1<br>ess | Wireless Isolation<br>with SSID | WMM<br>V<br>V<br>V           | Max Associated clients<br>16<br>0<br>0<br>0 | WPS | Captive Porta<br>Portal Profile<br>cisco1<br>Please select a Profile<br>Please select a Profile<br>Please select a Profile | Enable      |
|       | Edit                              | SSID Name<br>SSIDName1<br>ciscosb2<br>ciscosb3<br>ciscosb4<br>Edit Securit | y Mode         | Security Mode<br>WPA2-Personal<br>Disabled<br>Disabled<br>Disabled<br>AC Filtering | MAC Filter<br>Disabled<br>Disabled<br>Disabled<br>Time of Day Acc | VLAN<br>3<br>1<br>1<br>1<br>ess | Wireless Isolation<br>with SSID | ₩MM                          | Max Associated clients<br>16<br>0<br>0<br>0 | WPS | Captive Porta<br>Portal Profile<br>Cisco1<br>Please select a Profile<br>Please select a Profile<br>Please select a Profile | Enable      |
|       | Enable SSID                       | SSID Name<br>SSIDName1<br>ciscosb2<br>ciscosb3<br>ciscosb4<br>Edit Securit | y Mode         | Security Mode<br>WPA2-Personal<br>Disabled<br>Disabled<br>Disabled<br>AC Filtering | MAC Filter<br>Disabled<br>Disabled<br>Disabled<br>Time of Day Acc | VLAN<br>3<br>1<br>1<br>1<br>ess | Wireless Isolation<br>with SSID | WMM<br>V<br>V                | Max Associated clients<br>16<br>0<br>0<br>0 | WPS | Captive Porta<br>Portal Profile<br>cisco1<br>Please select a Profile<br>Please select a Profile<br>Please select a Profile | Enable      |

Schritt 2: Aktivieren Sie das Kontrollkästchen des Service Set Identifier (SSID), den Sie bearbeiten möchten, und klicken Sie dann auf die Schaltfläche **Time of Day Access** (**Tageszeitzugriff**), um *Time of Day Access* für eine SSID zu konfigurieren.

| Basic Settings                                                                                                    |                                                                |                                                                                    |                                                                   |                                 |                                 |                         |                                             |     |                                                                                                    |             |
|----------------------------------------------------------------------------------------------------|----------------------------------------------------------------|------------------------------------------------------------------------------------|-------------------------------------------------------------------|---------------------------------|---------------------------------|-------------------------|---------------------------------------------|-----|----------------------------------------------------------------------------------------------------|-------------|
| Radio:                                                                                                    | Enable                                                         |                                                                                    |                                                                   |                                 |                                 |                         |                                             |     |                                                                                                    |             |
| Wireless Network Mode:                                                                                                    | B/G/N-Mixed -                                                  |                                                                                    |                                                                   |                                 |                                 |                         |                                             |     |                                                                                                    |             |
| Wireless Band Selection:     © 20/Hz   O 20/40MHz                                                                                                    |                                                                |                                                                                    |                                                                   |                                 |                                 |                         |                                             |     |                                                                                                    |             |
| Wireless Channel:                                                                                                    | Auto 👻                                                         |                                                                                    |                                                                   |                                 |                                 |                         |                                             |     |                                                                                                    |             |
| AP Management VLAN:                                                                                                    | 1 👻                                                            |                                                                                    |                                                                   |                                 |                                 |                         |                                             |     |                                                                                                    |             |
| U-APSD (WMM Power Save)                                                                                                    | Enable                                                         |                                                                                    |                                                                   |                                 |                                 |                         |                                             |     |                                                                                                    |             |
|                                                                                                    |                                                                |                                                                                    |                                                                   |                                 |                                 |                         |                                             |     |                                                                                                    |             |
|                                                                                                    |                                                                |                                                                                    |                                                                   |                                 |                                 |                         |                                             |     |                                                                                                    |             |
| Wireless Table                                                                                                    |                                                                |                                                                                    |                                                                   |                                 |                                 |                         |                                             |     |                                                                                                    |             |
| Wireless Table         Enable SSID       SSID N                                                                                                    | ame SSID Broadcast                                             | Security Mode                                                                      | MAC Filter                                                        | VLAN                            | Wireless Isolation<br>with SSID | WMM                     | Max Associated clients                      | WPS | Captive Porta<br>Portal Profile                                                                                            | l<br>Enable |
| Wireless Table         Enable SSID       SSID N         ON       SSIDNa                                                                                                    | ame SSID Broadcast                                             | Security Mode<br>WPA2-Personal                                                     | MAC Filter<br>Disabled                                            | VLAN<br>3                       | Wireless Isolation<br>with SSID | WMM                     | Max Associated clients                      | WPS | Captive Porta<br>Portal Profile<br>cisco1                                                                                  | I<br>Enable |
| Wireless Table     Enable SSD   SSD N     ON   SSDNa     OFF   ciscosl                                                                                                    | ame SSID Broadcast<br>me1                                      | Security Mode<br>WPA2-Personal<br>Disabled                                         | MAC Filter<br>Disabled<br>Disabled                                | VLAN<br>3                       | Wireless Isolation<br>with SSID | WMM<br>V                | Max Associated clients<br>16<br>0           | WPS | Captive Porta<br>Portal Profile<br>Cisco1<br>Please select a Profile                                                       | I<br>Enable |
| Wireless Table         Enable SSD       SSD N         ON       SSDNa         OFF       ciscosi         OFF       ciscosi                                                                                                    | ame SSID Broadcast<br>me1<br>2<br>33                           | Security Mode<br>WPA2-Personal<br>Disabled<br>Disabled                             | MAC Filter<br>Disabled<br>Disabled<br>Disabled                    | VLAN<br>3<br>1                  | Wireless Isolation<br>with SSID | WMM<br>V<br>V           | Max Associated clients<br>16<br>0<br>0      | WPS | Captive Porta<br>Portal Profile<br>cisco1<br>Please select a Profile<br>Please select a Profile                            | I Enable    |
| Wireless Table         Enable SSD       SSD N         ON       SSDNe         OP       OP         OP       Core         OP       Core         OP       Core                                                                                                    | ame SSID Broadcast<br>me1<br>2<br>33<br>44                     | Security Mode<br>WPA2-Personal<br>Disabled<br>Disabled<br>Disabled                 | MAC Filter<br>Disabled<br>Disabled<br>Disabled<br>Disabled        | VLAN<br>3<br>1<br>1             | Wireless Isolation<br>with SSID | ▼<br>▼<br>▼<br>▼<br>▼   | Max Associated clients<br>16<br>0<br>0<br>0 | WPS | Captive Porta<br>Portal Profile<br>cisco1<br>Please select a Profile<br>Please select a Profile<br>Please select a Profile | I<br>Enable |
| Wireless Table         Enable SSD       SSD N         ON       SSDNa         OPF       ciscosi         OPF       ciscosi         OPF       ciscosi         Edt       Edt Set                                                                                                    | ame SSID Broadcast<br>me1                                      | Security Mode<br>WPA2-Personal<br>Disabled<br>Disabled<br>Disabled<br>AC Filtering | MAC Filter<br>Disabled<br>Disabled<br>Disabled<br>Disabled        | VLAN<br>3<br>1<br>1<br>1<br>ess | Wireless Isolation<br>with SSID | ₩₩₩<br>✓<br>✓<br>✓<br>✓ | Max Associated clients<br>16<br>0<br>0<br>0 | WPS | Captive Porta<br>Portal Profile<br>Cisco1<br>Please select a Profile<br>Please select a Profile<br>Please select a Profile | I Enable    |
| Wireless Table     Enable SSD   SSD N     ON   SSDNa     OF   Ciscosi     OF   Ciscosi     OF   Ciscosi     Edt   Edt Set                                                                                                    | ame SSID Broadcast<br>me1<br>2<br>3<br>4<br>curity Mode Edit M | Security Mode<br>WPA2-Personal<br>Disabled<br>Disabled<br>AC Filtering             | MAC Filter<br>Disabled<br>Disabled<br>Disabled<br>Disabled        | VLAN<br>3<br>1<br>1<br>ess      | Wireless Isolation<br>with SSID | WMM<br>V<br>V<br>V      | Max Associated clients<br>16<br>0<br>0<br>0 | WPS | Captive Porta<br>Portal Profile<br>Cisco1<br>Please select a Profile<br>Please select a Profile<br>Please select a Profile | I<br>Enable |
| Wireless Table     Enable SSD     SSDNa     ON     SSDNa     OF     OF  < | ame SSID Broadcast<br>me1<br>2<br>3<br>4<br>curity Mode Edit M | Security Mode<br>WPA2-Personal<br>Disabled<br>Disabled<br>AC Filtering             | MAC Filter<br>Disabled<br>Disabled<br>Disabled<br>Time of Day Acc | VLAN<br>3<br>1<br>1<br>ess      | Wireless Isolation<br>with SSID | VMM<br>V<br>V<br>V      | Max Associated clients<br>16<br>0<br>0<br>0 | WPS | Captive Porta<br>Portal Profile<br>Cisco1<br>Please select a Profile<br>Please select a Profile<br>Please select a Profile | I Enable    |

Die Seite Time of Day Access (Tageszeitzugriff) wird geöffnet:

| Time of Day Access          |                  |
|-----------------------------|------------------|
| Add / Edit Access Point Con | figuration       |
| Active Time: 📃 Enable       |                  |
| Start Time: 12 - Hours      | 0 - Minutes AM - |
| Stop Time: 12 - Hours       | 0 🚽 Minutes AM 🚽 |
| Save Cancel                 | Back             |

Schritt 3: Aktivieren Sie im Feld *Aktive Uhrzeit* das Kontrollkästchen **Aktivieren**, um die Tageszeit zu aktivieren.

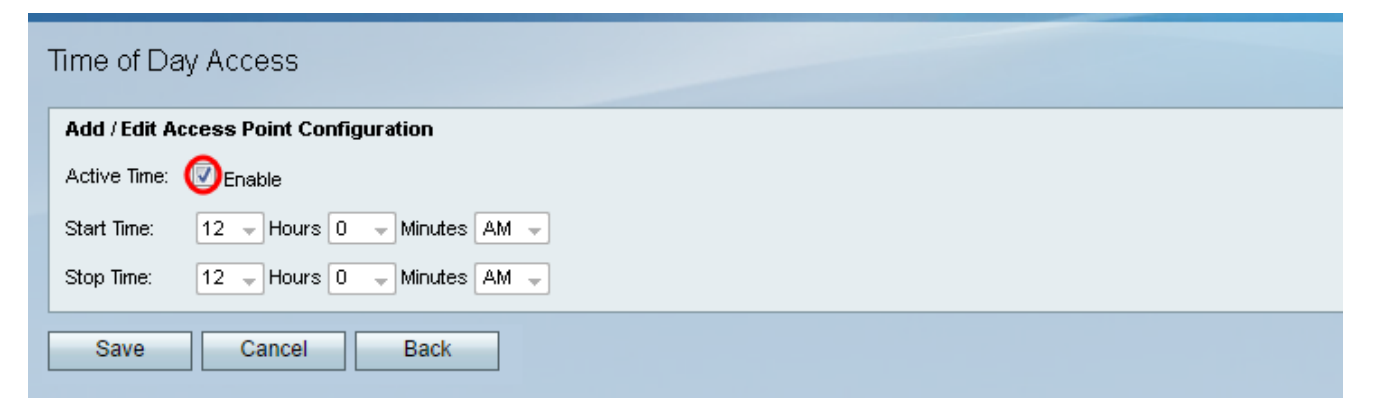

Schritt 4: Geben Sie im Feld *Startzeit* die Uhrzeit an, zu der Benutzer mithilfe der bereitgestellten Dropdown-Listen auf das Netzwerk zugreifen können.

| Time of Day Access                      |  |
|-----------------------------------------|--|
| Add / Edit Access Point Configuration   |  |
| Active Time: 🔽 Enable                   |  |
| Start Time: 12 - Hours 0 - Minutes AM - |  |
| Stop Time: 12 - Hours 0 - Minutes AM -  |  |
| Save Cancel Back                        |  |

Schritt 5: Geben Sie im Feld *Stopp Time* (*Stopp Time*) die Zeit an, zu der das Netzwerk mit den bereitgestellten Dropdown-Listen auf Benutzer beschränkt wird.

| - | Time of Day Access                       |
|---|------------------------------------------|
|   | Add / Edit Access Point Configuration    |
|   | Active Time: V Enable                    |
|   | Start Time: 05 ▼ Hours 08 ▼ Minutes PM ▼ |
|   | Stop Time: 🚺 12 🗸 Hours 0 🗸 Minutes AM 🗸 |
| [ | Save Cancel Back                         |

Schritt 6: Klicken Sie auf Speichern, um die Einstellungen zu speichern.

| 06               | 28 | 50 |
|------------------|----|----|
| 07               | 29 | 51 |
| 08               | 30 | 52 |
| 09               | 31 | 53 |
| 10               | 32 | 54 |
| 11               | 33 | 55 |
| 12               | 34 | 56 |
| 13               | 35 | 57 |
| 14               | 36 | 58 |
| 15               | 37 | 59 |
| 16               | 38 | 60 |
| 17               | 39 | 61 |
| 18               | 40 | 62 |
| 19               | 41 | 63 |
| 20               | 42 | 64 |
| 21               | 43 |    |
| 22               | 44 |    |
|                  |    |    |
| Save Cancel Back |    |    |